## Spotkanie z poziomu przeglądarki (bez konta w aplikacji Teams)

Przejdź do zaproszenia na spotkanie, które znajduje się na skrzynce mailowej i wybierz **Dołącz do spotkania Microsoft Teams (Join Microsoft Teams Meeting)**.

| NAPISZ WIADOMOŚĆ | 🔶 🔦 ODPOWIEDZ 🌾 WSZYSTKIM 🅕 PRZEŚLIJ DALEJ 🖉 🛱 PRZENIEŚ 🗸 📮 🔲 🖪 🕨                                              |
|------------------|----------------------------------------------------------------------------------------------------|
| ☑ Odebrane       | <ul> <li>Konferencja</li> </ul>                                                                                |
| 🖉 Załączniki 👻   | Odebrane Więcoj v Odebrane Więcoj v Oznacz jako nieprzeczytanę Wydwieti nagłowki wiadomości v Rozwiń szczegóły |
| 📅 Kosz           | Treść wiadomości                                                                                               |
| I Wysłane        |                                                                                                    |
| Ø SPAM           |                                                                                                    |
| Szkice           |                                                                                                    |
| Foldery 👻        |                                                                                                    |
| •                | Join Microsoft Teams Meeting Learn more about Teams Meeting options                                            |

W nowym oknie dialogowym pojawi się strona internetowa (**preferowane przeglądarki Microsoft Edge** <u>https://www.microsoft.com/pl-pl/edge</u> **lub Google Chrome** <u>https://www.google.com/intl/pl\_pl/chrome/</u>) z możliwością dołączenia, spośród których wybierz **Kontynuuj w tej przeglądarce**.

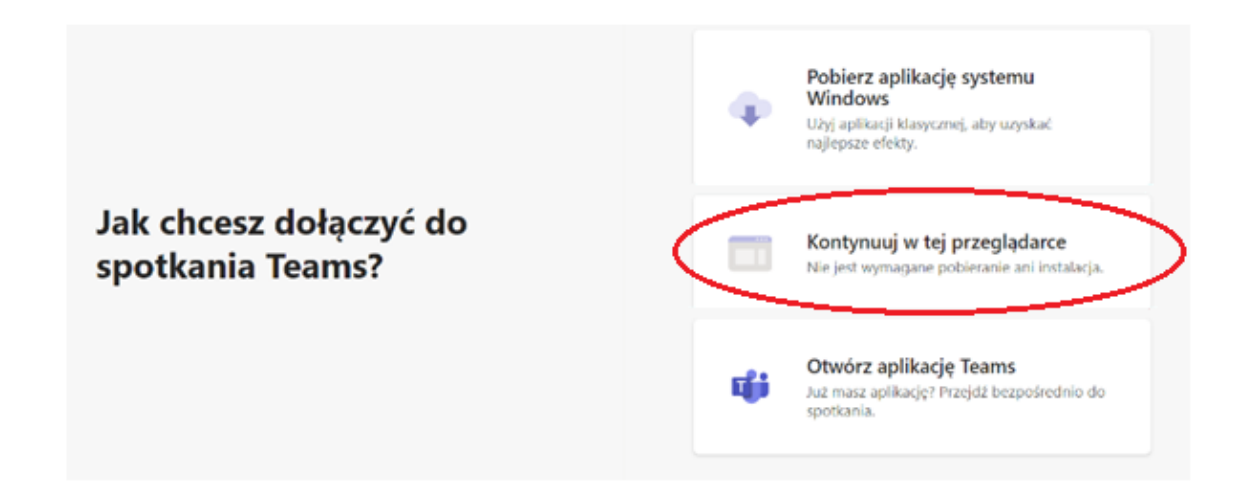

Po zaznaczeniu wskazanej opcji pojawi się okno do wpisania nazwy (np. imię i nazwisko), a następnie zaznacz opcję **Dołącz teraz**.

| Wybierz ustawienia audio i wideo dla:<br><b>spotkanie</b> |   |
|-----------------------------------------------------------|---|
|                                                           |   |
|                                                           |   |
|                                                           |   |
| Jan Kowalski Dołącz tera                                  | > |
| 🖬 🌑 🎍 🌑 🛞 Urządzenia                                      |   |
| Jnne opcje dolaczenia                                     |   |
| 2 Dźwięk wyłączony %. Dźwiek przez f                      |   |

Aby dokonać prezentacji multimedialnej (przekazać uczestnikom zawartość ze swojego komputera) należy wybrać jedną z trzech opcji udostępniania: Cały ekran, Okno aplikacji lub Karta Chrome i zatwierdzić funkcją Udostępnij.

## Udostępnianie ekranu

teams.microsoft.com chce udostępnić zawartość Twojego ekranu. Wybierz elementy, które chcesz udostępnić.

| Cały ekran Okno | aplikacji Karta Chrome |
|-----------------|------------------------|
| Ekran 1         | Ekran 2                |
|                 |                        |
|                 | Udostępnij Anuluj      |

Aby zakończyć prezentacje (udostępnianie) należy wybrać Zakończ udostępnianie.

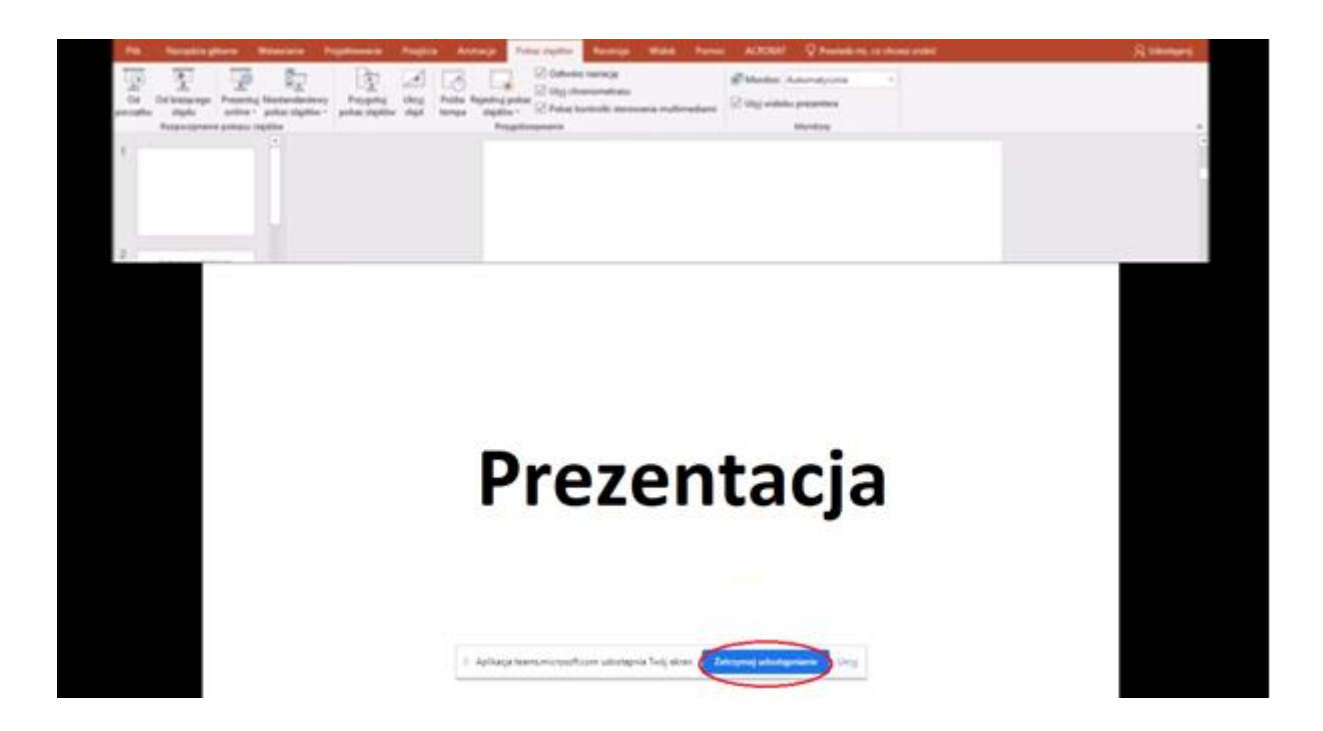

Aby zakończyć spotkanie należy wybrać czerwone pole ze słuchawką.

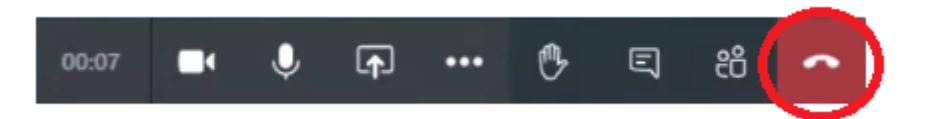

## Spotkanie z poziomu aplikacji (z kontem w aplikacji Teams)

Aplikacja Teams jest dostępna na urządzenia mobilne oraz na komputery stacjonarne (https://teams.microsoft.com/downloads).

Przejdź do zaproszenia na spotkanie, które znajduje się na skrzynce mailowej i dokonaj jego akceptacji. W Teams Kalendarz pojawi się zaplanowane spotkanie. Wybierz ikonę Dołącz w celu dołączenia do spotkania.

|               | Mic   | rosoft Teams         | S Wys        | sukaj lub wpisz polecenie |                               | <b>e</b>                                    |
|---------------|-------|----------------------|--------------|---------------------------|-------------------------------|---------------------------------------------|
|               | ۵     | Kalendarz            |              |                           | Ģt Rozpocznij spotkanie teraz | + Nowe spotkanie                            |
|               | ٤     | Dzisiaj < > Maj 2021 | ·            |                           |                               | $\boxplus$ Tydzień roboczy $\smallsetminus$ |
| iji<br>Jacoby |       | 17<br>poniedziałek   | 18<br>wtorek | 19<br>froda               | 20<br>covartek                | 21<br>pispek                                |
|               | 10:00 |                      |              |                           |                               |                                             |
|               | 1100  |                      |              |                           |                               |                                             |
|               | 12:00 |                      |              |                           |                               |                                             |
| ~             | 13.00 |                      |              |                           |                               | Dolarz)                                     |
|               | 14.00 |                      |              |                           |                               |                                             |
| da I          | 15.00 |                      |              |                           |                               |                                             |

W nowym oknie dialogowym, po preferowanych ustawieniach dźwięku oraz obrazu, wybierz **Dołącz teraz**.

|                     | Microsoft Teams | ଝ |                    | Wyszukaj lub wpisz polecenie                       |               | @.      |
|---------------------|-----------------|---|--------------------|----------------------------------------------------|---------------|---------|
|                     |                 |   |                    |                                                    |               | Zamknij |
| Cart                |                 |   | •                  | lybierz ustawienia audio i wideo dia:<br>Spotkanie |               |         |
| ÷<br>Empoly         |                 |   |                    |                                                    |               |         |
| <b>B</b><br>Zeferia |                 |   |                    |                                                    |               |         |
| Calendari           |                 |   |                    |                                                    |               |         |
|                     |                 |   |                    |                                                    |               |         |
|                     |                 |   |                    | Dolgez teraz                                       |               |         |
|                     |                 |   |                    | 💽 🌡 🂽 🛞 Uzydzenia                                  |               |         |
| Apilasje.           |                 |   |                    |                                                    |               |         |
| 0                   |                 |   |                    | Inne opcje dolgtzania                              |               |         |
| ¢                   |                 |   | 🗐 Džwięk wyłączony |                                                    | 🐨 Dodaj pokój |         |

Aby dokonać prezentacji multimedialnej (przekazać uczestnikom zawartość ze swojego komputera) należy wybrać opcję **Rozpocznij** udostępnianie ekranu.

|       | R        | ozpocznij | j udostępni | anie ekrar | ıu |    |   |
|-------|----------|-----------|-------------|------------|----|----|---|
| 19:53 | <b>M</b> | Ø         | F           | •••        | Ę  | දර | × |
|       |          |           |             |            |    |    |   |

pojawią się opcje wyboru ekranu – należy wybrać ten ekran/aplikację, który ma być udostępniony.

| 🔘 Uwzględnij | dźwięk z komputera |                       |            |                         |  |
|--------------|--------------------|-----------------------|------------|-------------------------|--|
| Pulpit       | Okno               | PowerPoint            | Przeglądaj | Tablica                 |  |
|              | 1                  | 👌 Załaduj plik z komp | utera      |                         |  |
|              | •                  | OneDrive              |            |                         |  |
| Screen #1    | Spotkanie z użytł  | kowniki               |            | Microsoft Whiteboard    |  |
|              |                    |                       |            | in                      |  |
|              |                    |                       |            | Freehand firmy InVision |  |

Podczas udostępniania w prawym dolnym rogu oraz na górze ekranu (po najechaniu kursorem) wyświetlane jest menu:

|                                                 | Trwa prezentowanie                                | Przekaz kontrolę 🗸 🔀                                                                                                    | Zatrzymaj prezentowanie | Þ.        |
|-------------------------------------------------|---------------------------------------------------|----------------------------------------------------------------------------------------------------|-------------------------|-----------|
|                                                 |                                                   |                                                                                                    |                         |           |
|                                                 |                                                   |                                                                                                    |                         |           |
| 🖳 🥥 📃 - Tenke                                   | angular                                           |                                                                                                    | - L X                   |           |
| Pik Komputer                                    | Widek                                             |                                                                                                    | ~ 📀                     |           |
| $\leftarrow \rightarrow \cdot \uparrow = \cdot$ | len komputer 🛼 👳                                  | 6 . Przezulay len kompute                                                                                                    | ·                       |           |
| > 👷 Szybia dostep                               | ~ Foldery (7)                                     |                                                                                                    |                         |           |
| > 🔷 OneOnve                                     | Dokementy                                         | Muzyka                                                                                                    |                         |           |
| 👻 🛄 len komputer                                | 01110-10                                          |                                                                                                    |                         |           |
| > 🖺 Dokumenty                                   | Concerty Str                                      | and the second second s |                         |           |
| > h Muzyka                                      |                                                   |                                                                                                    |                         |           |
|                                                 | - Poblance                                        | - Palpa                                                                                                    |                         |           |
| > - Pohane                                      |                                                   |                                                                                                    |                         |           |
| > 🗾 Pulpe                                       | No.5                                              |                                                                                                    |                         |           |
| > 🗃 Wates                                       | <ul> <li>&gt; Urządzenia i dyski (1) –</li> </ul> |                                                                                                    |                         |           |
| > 🔚 System SSIT (Ca)                            | System SSD (Ci)                                   |                                                                                                    |                         |           |
| > 🧀 See                                         | N/I GLeelawh z 11                                 | 15 GK                                                                                                    |                         |           |
|                                                 |                                                   |                                                                                                    |                         |           |
|                                                 |                                                   |                                                                                                    |                         |           |
| Elements: 8                                     |                                                   |                                                                                                    | 1 1940                  | Stotkanie |
|                                                 |                                                   |                                                                                                    |                         |           |
|                                                 |                                                   |                                                                                                    |                         | AP        |
|                                                 |                                                   |                                                                                                    |                         |           |

Aby zakończyć prezentacje udostępnianie pulpitu/aplikacji należy wybrać **Zakończ udostępnianie ekranu**.

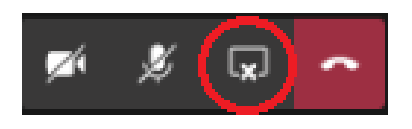

Aby zakończyć spotkanie należy wybrać czerwone pole ze słuchawką.

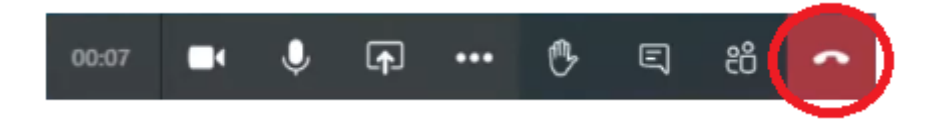

## Porady i przydatne funkcje

Zadbaj, aby dźwięk ze spotkania (prelekcji) był dostępny dla wszystkich uczestników spotkania (podczas Twojej prelekcji mikrofon musi być włączony). W przypadku, gdy wybrana jest opcja **Dźwięk wyłączony** 

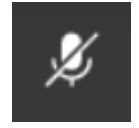

mikrofon jest wyciszony, można go włączyć przed dołączeniem do spotkania lub klikając przekreślony mikrofon w trakcie spotkania.

Nie przejmuj kontroli nad prezentacją. Wszystkie materiały (prezentacje) znajdują się w **Plikach** Zespołu w **Materiałach z zajęć**.

| < >               |                     | Q. Wyszukiwanie                                                                                           |
|-------------------|---------------------|----------------------------------------------------------------------------------------------------|
| <b>A</b> ktywność | < Wszystkie zespoły | Ogólny Wpisy Pilki Notes zajęć Zadania Oceny + Z <sup>2</sup> C C Rozpocznij spotkanie v                  |
| (Zzat             |                     | + Nowy 🗸 👎 Przekaż 🗸 🐵 Kopiuj link 🛓 Pobierz 🕂 Dodawanie miejsca w chmurze \cdots 🚍 Wszystkie dokumenty 🗸 |
| Zespoły           |                     | Dokumenty > General                                                                                       |
| Zadania           | Optimu              | □ Nazwa ∨ Zmodyfikowane ∨ Zmodyfikowane prz ∨                                                             |
| E.                | Ogomy               | Materiały z zajęć                                                                                         |
| Bormour           |                     |                                                                                                    |
| NO2mowy           |                     |                                                                                                    |
|                   |                     |                                                                                                    |
|                   |                     |                                                                                                    |
|                   |                     |                                                                                                    |
|                   |                     |                                                                                                    |
| B                 |                     |                                                                                                    |
| Aplikacje         |                     |                                                                                                    |
| Pomoc             |                     |                                                                                                    |

Wybierz funkcję **Reakcje**, a następnie ikonę **Podnoszenie ręki**, gdy chcesz uczestniczyć w dyskusji, bez przerywania rozmowy.

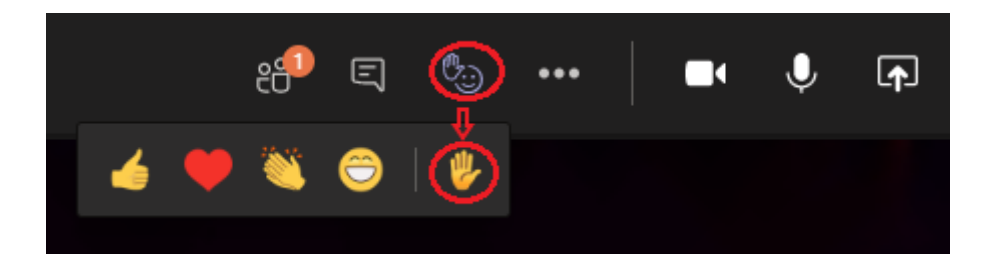

W analogiczny sposób możesz okazywać reakcje.

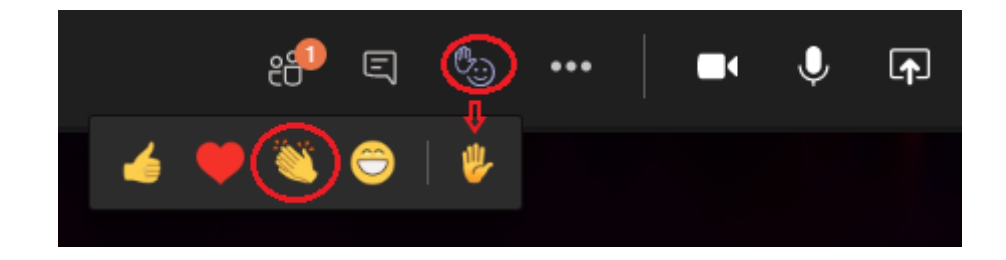

Dyskusja związana z problematyką spotkania może toczyć się na czacie spotkania – wybierz funkcję Czat.

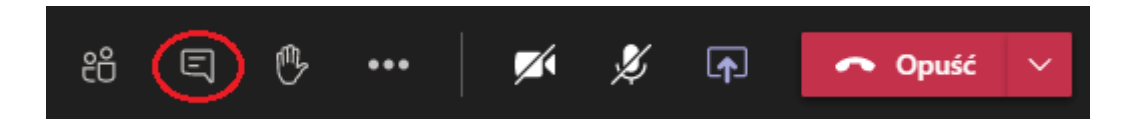

Pojawi się okno dialogowe z możliwością prowadzenia dyskusji na forum spotkania.

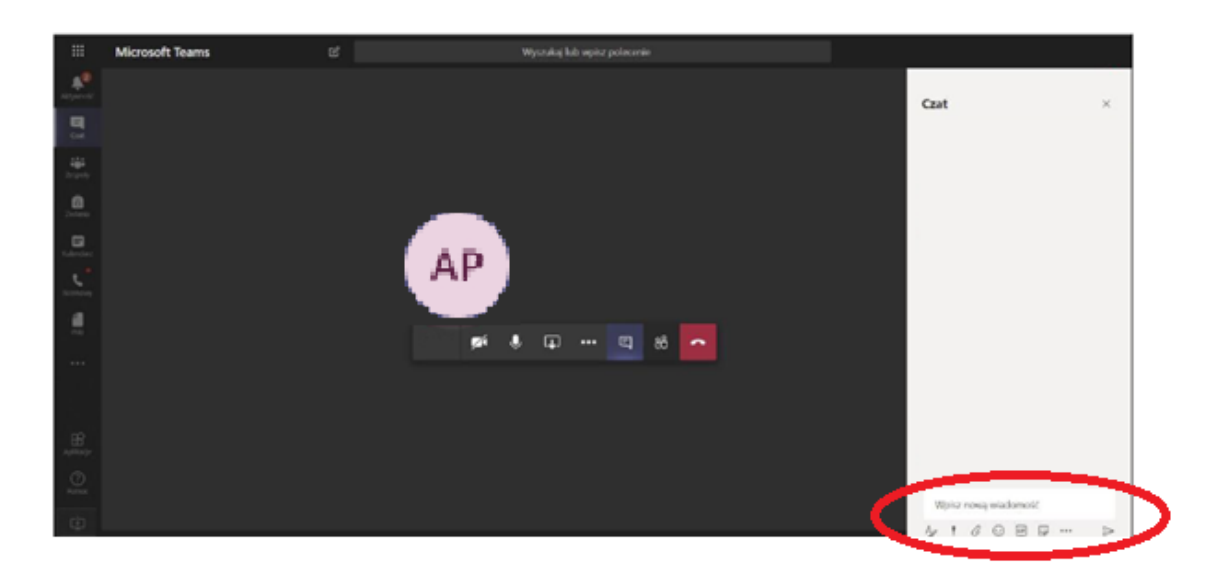

W zaznaczonym powyżej polu wpisz treść informacji, możesz także dołączyć pliki (załączniki).